# ソフトウェアのインストール

- ここでは、ご使用のコンピュータへドライバソフトウェアをインストールする方法を説明します。 インストールする前に、ご使用のコンピュータが必要なシステムに対応していることを確認して ください。(II-3ページ参照)
- Windows NT4.0、Windows 2000、Windows XP にプリンタドライバをインストールする場合、プリン タをインストールできる権限を持つユーザーアカウントでログオンし、インストールを行ってください。
- ここでの説明で使用している画面は、Windows XP に、Information server @Web 対応機種用の 「セットアップディスク」CDを使用してインストールする画面です。ご利用のOS や機種によっ ては、若干表示が異なります。

### プリンタドライバをインストールする

- **1** コンピュータを起動します。
- 2 CD-ROM ドライブに、付属の「セットアップディスク」CD を入れます。
- 3 [スタート] ボタンから [ファイル名を指定して実行(R)] を選択します。
- 【名前(<u>O</u>)] に、「(ドライブ名): ¥Driver¥Setup¥Setup.exe」と入力し、
   [OK] ボタンをクリックします。
  - ・[参照(<u>B</u>)] ボタンをクリックして「Setup.exe」を選択することもできます。
  - ・(ドライブ名)は、「セットアップディスク」CD を入れた CD-ROM ドライブのドライブ名 です。「E」や「F」などアルファベットで表されています。

| ファイル名           | を指定して実行                                               | ?×  |
|-----------------|-------------------------------------------------------|-----|
| -               | 実行するプログラム名、または間くフォルダやドキュメント名、インタ<br>ットリソース名を入力してください。 | ヌーネ |
| 名前( <u>O</u> ): | E:¥Driver¥Setup¥Setup.exe                             | *   |
|                 | OK キャンセル 参照(B)                                        | )   |

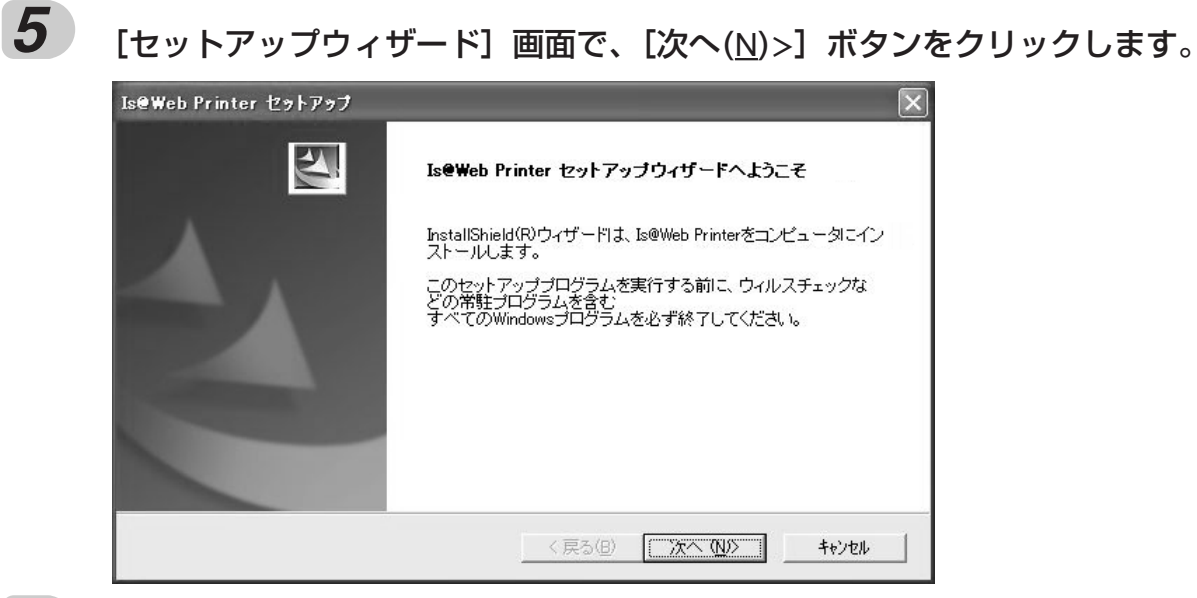

使用許諾契約の内容をよく読み、同意する場合は [はい(Y)] をクリックします。

| IseWeb Printer セットアップ                                                                                                    | ×               |
|----------------------------------------------------------------------------------------------------|-----------------|
| 使用許諾契約<br>次の製品使用許諾契約を注意深くお読みください。                                                                                                    | N2              |
| 契約の残りの部分を読むには、[Page Down]キーを押してください。                                                                                                    |                 |
| 本ソフトウェア使用許諾条件は村田機械株式会社(以下「村田機械」といいま<br>す)の本ソフトウェア製品(CD - ROM、マニュアル及びその他の資料を含<br>み、以下、総称してオンフトウェア製品」といいます)を利用していただく際<br>の使用許諾条件を定めるものです。                |                 |
| <ul> <li>(1)使用条件</li> <li>④お客欄は、ホソフトウェア製品を日本国内においてのみ使用することができます。</li> <li>②お客欄は、お客様が本ソフトウェア製品を扱うこと(ネットワーク上のコンビュータからアクセスすることを含む)を認めた人に対して、下記</li> </ul> | ~               |
| 前述の製品使用許諾契約のすべての条項に同意しますか? D. いえ本ツを選択すると、<br>します。Is@Web Printer をインストールするには、この契約に同意する必要があります。<br>InstallShield                                         | セットアッフ。を中止      |
| < 戻る(B) はい(Y)                                                                                                    | しいえ( <u>N</u> ) |

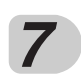

#### インストールの方法を選択し、[次へ(N)>] ボタンをクリックします。

標準 ------ すべてのドライバを自動的にインストールします。 カスタム ----- インストールするドライバを選択します。

| Is@Web Printer セットアップ                                          |                  |        | ×     |
|----------------------------------------------------------------|------------------|--------|-------|
| <b>セットアッフ・タイフ・</b><br>ご利用方法に合わせて最適なセットアッフ <sup>。</sup> タイフ・を選択 | してください。          |        | NZA.  |
| セットアップ方法を選択して、「次へ]ボタンをクリック<br>"カスタム"を選択すると、インストールするドライバ?       | します。<br>を選択できます。 |        |       |
| ☞ 膿準                                                           |                  |        |       |
| С ЛЛ94                                                         |                  |        |       |
|                                                                |                  |        |       |
|                                                                |                  |        |       |
|                                                                |                  |        |       |
|                                                                |                  |        |       |
|                                                                |                  |        |       |
| InstallShield                                                  | 〈戻る(B) [         | 次へ(N)> | キャンセル |

第 2 章

インストール

対象となる機種を選択して、[次へ(N)>] ボタンをクリックします。

| Is@Web Printer セットアップ             |                     |
|-----------------------------------|---------------------|
| <b>襟種名の選択</b><br>ご使用の機種を選択してください。 | 12                  |
| V-1200<br>V-2200<br>V-370         | 説明<br>              |
| InstallShield                     | える(B) 次へ (N)> キャンセル |

#### 9

1

メモ

8

手順7で「カスタム」を選択した場合、[コンポーネントの選択]画面で、 インストールするドライバを選択し、[次へ(N)>] ボタンをクリックします。

インストールしないドライバはチェックをはずしてください。

「Is@Web Printer」および「Is@Web Fax」を使用するには、「Is@Web Port Monitor」をインストールする必要があります。したがって、「Is@Web Port Monitor」のインストールを解除することはできません。

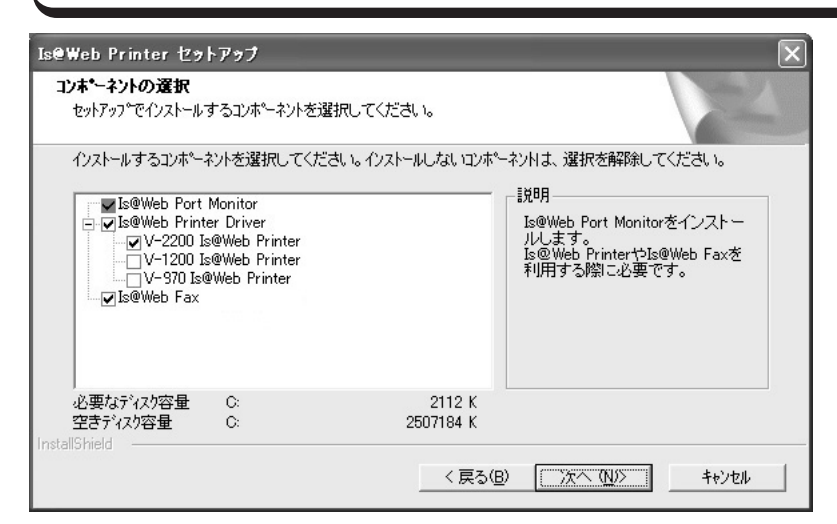

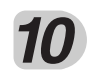

インストールが開始され、[セットアップステータス] 画面が表示されます。

| IseWeb Printer セットアップ                  | ×            |
|----------------------------------------|--------------|
| <b>₺ፇトアፇフ*</b> ステー\$ス                  | Next.        |
| Is@Web Printer セットアッフ)は、要求された操作を実行中です。 |              |
| 次を小ストール中: Is@Web Port Monitorのファイル     |              |
| 65%                                    |              |
|                                        |              |
| InstallShield                          |              |
|                                        | <b>キャンセル</b> |

**11** [IP アドレス] 画面で、プリンタとして使用する Information server @Webの IP アドレスを入力し、[OK] ボタンをクリックします。

| الله<br>الله<br>الله | IP アドレスは必ず半角数   | 牧字で入力してください。 |
|----------------------|-----------------|--------------|
| IPアドレス               |                 | ×            |
| プリンタの                | IPアドレスを入力してください | ОК           |
| 192.168.             | 1.10            | キャンセル        |

OK(O)

キャンセル(<u>C</u>)

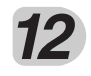

11.で指定した IP アドレスに関連づけられたポートが作成されます。 [プリンタ設定] 画面の 「ポート」 に表示されている印刷先ポートに 「Is@Web Printer」が接続されるので、ポート名を確認して [OK] ボタンをクリックし ます。

| メモ     | 他のポートを選択しても Is                | @Web Printer は動作しません。 |
|--------|-------------------------------|-----------------------|
| グリンタ設定 | _                             |                       |
| プリンタ名  | Muratec V-2200 Is@Web Printer |                       |
| ボート    | WS_192.168.1.10               |                       |

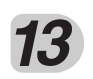

[プリンタ設定] 画面の「ポート」に表示されている印刷先ポートに「Is@Web Fax」が接続されるので、ポート名を確認して [OK] ボタンをクリックします。

| الله الله الله الله الله الله الله الله | 他のポートを選択しても Is@Web Fax は動作しません。 |  |
|-----------------------------------------|---------------------------------|--|
| ブリンタ設定                                  |                                 |  |
| ブリンタ名                                   | Muratec Is@Web Fax              |  |
| ポート                                     | WS_192.168.1.10                 |  |
|                                         | OK(() キャンセル(()                  |  |

[InstallSheild Wizard の完了] 画面で、「はい、今すぐコンピュータを再起動 します。」を選択し、[完了] ボタンをクリックします。

コンピュータは再起動します。

| Is@Web Printer セットアップ | -                                                                                                    |
|-----------------------|----------------------------------------------------------------------------------------------------|
|                       | InstallShield Wizardの完了<br>InstallShield Wizardの完了<br>「 InstallShield Wizard」は、Is@Web Printerを正常にインストールしました。この<br>7泊ゲラムを使用する前に、コンピュータを再起動する必要があります。<br>() はい、今すぐコンピュータを再起動します。<br>() はいえ、あとでコンピュータを再起動します。<br>ドライフからフロッピーディスクを取り出してから、「完了」本物ンをグリックして、<br>セットアップを終了してください。 |
|                       | < 戻る(B) <b>完了</b> キャンセル                                                                                                    |

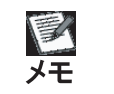

コンピュータを再起動しないと、Is@Web Printer および Is@Web Fax はインストールされません。必ずコンピュータを再起動させてください。

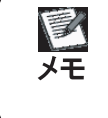

別のアプリケーションを使用している場合は、「いいえ、あとでコンピュータを 再起動します。」を選択し、データを保存してからコンピュータを再起動させて ください。

### InfoMonitor をインストールする

● この InfoMonitor をインストールしたコンピュータしか新着文書の通知メッセージを表示しません。通知メッセージを表示させるコンピュータごとにインストールを行ってください。

**1** [スタート] ボタンから [ファイル名を指定して実行(R)] を選択します。

2

[名前(<u>O</u>)] に、「(ドライブ名): ¥InfoMonitor¥Setup¥Setup.exe」と入力し、 [OK] ボタンをクリックします。

・[参照(<u>B</u>)] ボタンをクリックして「Setup.exe」を選択することもできます。

・(ドライブ名)は、「セットアップディスク」CD を入れた CD-ROM ドライブのドライブ名 です。

3 [セットアップウィザード] 画面で、[次へ(N)] ボタンをクリックします。

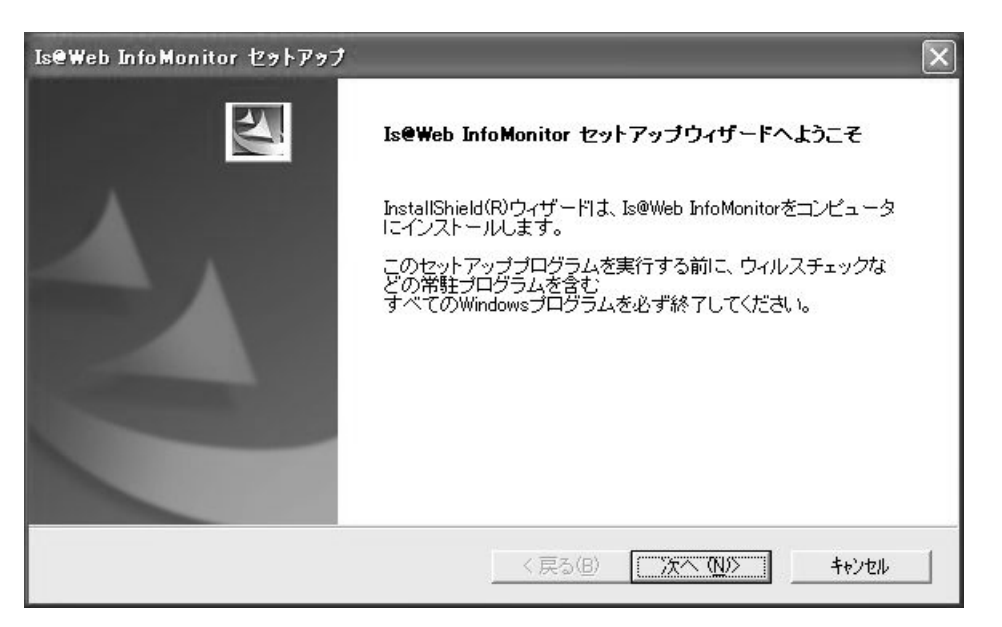

使用許諾契約の内容をよく読み、同意する場合は [はい(Y)] をクリックします。

| IseWeb InfoMonitor セットアップ<br>使用許諾契約<br>次の製品使用許諾契約を注意深くお読みくだる                                    | đu.                                               |                         |
|-------------------------------------------------------------------------------------------------|---------------------------------------------------|-------------------------|
| 契約の残りの部分を読むには、[Page Down]4                                                                      | やを押してください。                                        |                         |
| 本ソフトウェア使用許諾条件は村田機械株式<br>す)の本ソフトウェア製品(CD - ROM、マニ-<br>み、以下、総称して「本ソフトウェア製品」とい<br>の使用許諾条件を定めるものです。 | は、<br>またし、<br>またし、<br>、ます)を利用していただく際              |                         |
| (1)使用条件<br>①お客様は、本ソフトウェア製品を日本国<br>できます。<br>②お客様は、お客様が本ソフトウェア製品<br>コンピュータからアクセスすることを含む           | 内においてのみ使用することが<br>を扱うこと(ネットワーク上の<br>)を認めた人に対して、下記 | ~                       |
| ,<br>前述の製品使用許諾契約のすべての条項に<br>します。Is@Web InfoMonitor をイソストールするに                                   | 同意しますか? [いいえ]ホタンを選択<br>ニは、この契約に同意する必要があ           | Rすると、セットアップ℃を中止<br>別ます。 |
| InstallShield                                                                                   | < 戻る(B) しまい                                       | <u>ช</u> เนรณ           |

[インストール先の選択] 画面で、Is@Web InfoMonitor をインストールする フォルダを選択し、[次へ(<u>N</u>)] ボタンをクリックします。

- ・ デフォルトでは「(ドライブ名): ¥Program Files¥Muratec¥Information server @Web」
   にインストールします。
- · [参照(R)] ボタンをクリックして、他のフォルダを選択することもできます。

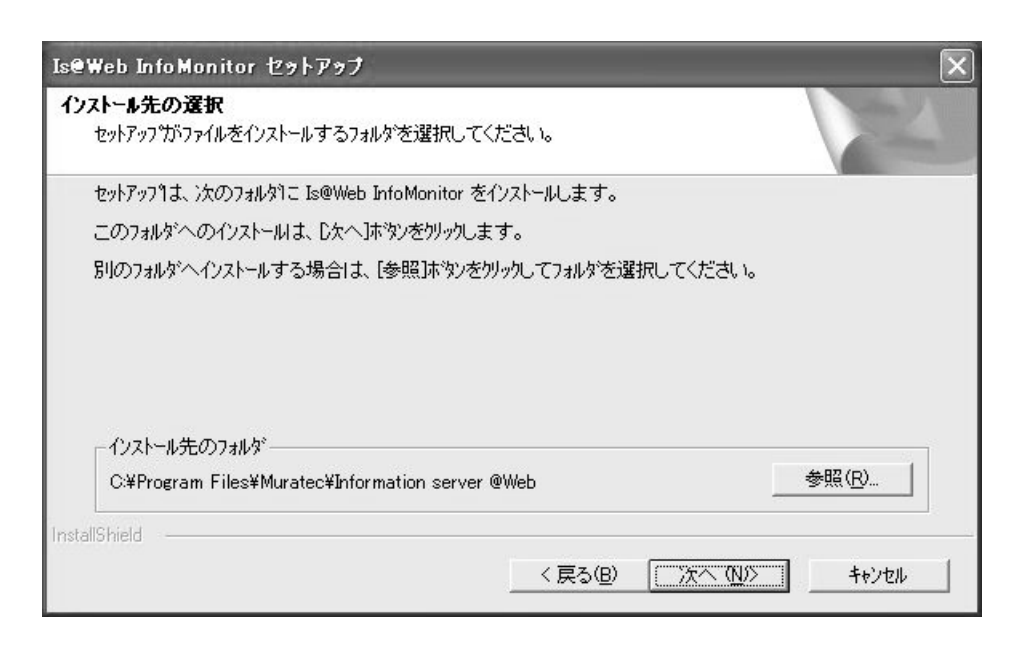

# 6 [コンポーネントの選択] 画面で、インストールするドライバを選択し、[次へ(N)] ボタンをクリックします。

インストールしないドライバはチェックをはずしてください。

| <b>ポーネントの選択</b><br>ットアップ <sup>。</sup> でインストールするコンポーネントを選                                 | 択してください。                                             |
|------------------------------------------------------------------------------------------|------------------------------------------------------|
| ンストールするコンホーネントを選択してくださ<br>■IS@Web InfoMonitor<br>■IS@Web TWAIN Connector<br>■リファレンスマニュアル | N い。インストールしないロンボ <sup>®</sup> ーネントは、選択を解除してください。<br> |
| 3要なディスり容量 C:<br>25ディスり容量 C:                                                              | 11384 К<br>32084904 К                                |

# 7 プログラムアイコンを追加するプログラムフォルダを選択し、[次へ(<u>N</u>)>] ボタンをクリックします。

新しいプログラムフォルダを作成する場合は、[プログラムフォルダ(<u>P</u>):] にフォルダ名を 入力します。

既存のプログラムフォルダにプログラムアイコンを追加する場合は、[既存のフォルダ(<u>X</u>):] からプログラムフォルダを選択します。

| @Web InfoMonitor セットアップ<br>フログラム フォルダの遅択           |                                                      |
|----------------------------------------------------|------------------------------------------------------|
| 7泊ゲラム フォルタを選択してください。                               |                                                      |
| セットアップ作は、次にリストされているプログラム<br>カンキナーは既存のコォルダリストから1つを行 | 、フォルダにプロがラム アイコンを追加します。新しいフォルタ名を入力する<br>確実することもできます。 |
| 7°Dゲラム フォルな*(P):                                   | ERT DECOTER TO                                       |
| Information server @Web                            |                                                      |
| 既存のフォルダ◊◊:                                         |                                                      |
| Dell Movie Studio                                  | ~                                                    |
| Intel Network Adapters                             |                                                      |
| Lhaca<br>Microsoft Office "// = II.                |                                                      |
| Real                                               |                                                      |
| Roxio Easy CD Creator 5                            |                                                      |
| アクセサリ                                              | ~                                                    |
|                                                    |                                                      |
| tallShield                                         |                                                      |
|                                                    | < 戻る(B) 次へ (N)> キャンセル                                |
|                                                    |                                                      |

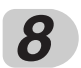

#### [サーバーのアドレスの設定] 画面で、接続するサーバのIPアドレスを入力し、 [次へ(N)>] ボタンをクリックします。

| <b>ビ</b><br>メモ | IP アドレスは必ず半角数字で入力してください。                    |
|----------------|---------------------------------------------|
| Is@Web Inf     | oMonitor セットアップ                             |
| サーバー(<br>接続する  | のアドレスの設定<br>5サーバーのIPアドレス、またはサーバー名を入力してください。 |
| 接続する           | 。サーバーのIPアドレス、またはサーバー名を入力し、DなへJボタンをクリックします。  |
|                | 1921681110                                  |
|                |                                             |
| InstallShield  |                                             |
|                | < 戻る(B) 次へ (N)> キャンセル                       |

#### [ショートカットの作成] 画面で、作成するショートカットを選択し、[次へ(N)>] ボタンをクリックします。

作成しない場合は、チェックをはずします。

9

| IseWeb InfoMonitor セットアップ                  | $\mathbf{X}$          |
|--------------------------------------------|-----------------------|
| <b>ショートカットの作成</b><br>デスクトップにショートカットを作成します。 | NZX                   |
| 作成するショートカットを選択し、DケヘJボタンをクリックし              | ます。                   |
| ☞ Is@Web InfoMonitorへのショートカット              |                       |
| ☞ Information server @Webへのショートカット         |                       |
| InstallShield                              | 〈戻る(8) 次へ (11)〉 キャンセル |

**10** [ファイルコピーの開始] 画面で、入力(選択)した内容が表示されます。 内容を確認し、[次へ(N)>] ボタンをクリックします。

| IseWeb InfoMonitor セットアップ                                                                                                    |                                             | $\mathbf{X}$          |
|----------------------------------------------------------------------------------------------------|---------------------------------------------|-----------------------|
| <b>ファイル コピーの開始</b><br>ファイルのコピーを開始する前に、設定内容を確認し <sup>-</sup>                                                                                   | てください。                                      | NEX.                  |
| 2泊ゲラム ファイルのコピーを開始するための情報は次<br>「戻る」ボタンを夘ックします。現在の設定でよい場合<br>現在の設定:                                                                             | ての通りです。設定を確認して、変更を<br>は、D次へはないを別ックするとファイルの: | 必要とする場合は<br>℃~を開始します。 |
| インストール先フォルダ:<br>C:¥Program Files¥Muratec¥Information serve<br>インストールするコンポーネント:<br>Is@Web InfoMonitor<br>Is@Web TWAIN Connector<br>リファレンスマニュアル | er @Web                                     |                       |
| プログラムフォルダ:<br>Information server @Web<br><                                                                                                    |                                             |                       |
| InstallShield                                                                                                    | 〈戻る(B) ()次へ(N)>                             | =                     |

## 11 インストールが開始され、[セットアップステータス] 画面が表示されます。

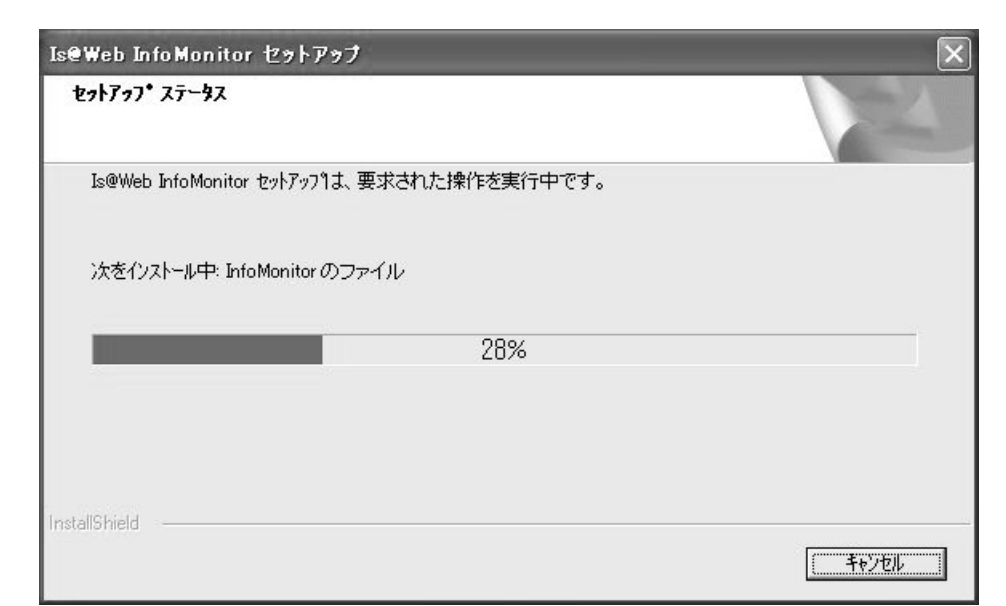

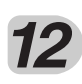

#### [完了] ボタンをクリックしてインストールを終了します。

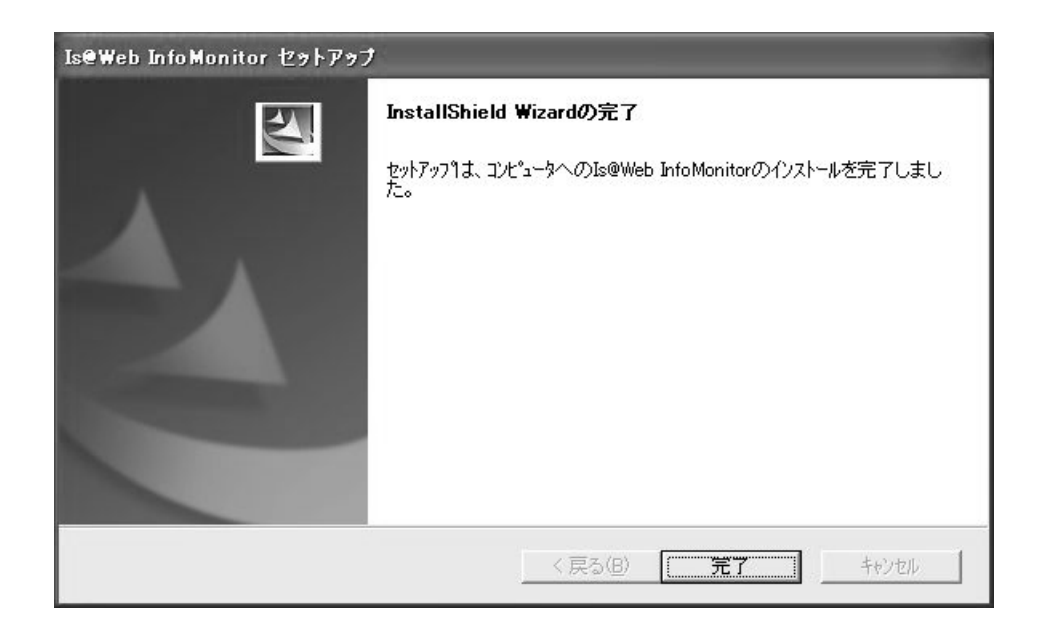

## アンインストール

● ここでは、ご使用のコンピュータからドライバソフトウェアを削除(アンインストール)する方 法を説明します。

プリンタドライバをアンインストールする

1 [スタート] ボタンから [アプリケーションの追加と削除] を選択します。

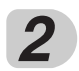

[アプリケーションの追加と削除] 画面で、「Is@Web Printer」を選択し、 [変更と削除(<u>C</u>)] ボタンをクリックします。

| 。<br>16 フログラムの追      | 加と削除                                                          |             | -ox            |
|----------------------|---------------------------------------------------------------|-------------|----------------|
|                      | 現在インストールされているプログラム:                                           | 並べ替え(S): 名前 | ~              |
| プログラムの 変更を削除(山)      | 🕅 +Lhaca                                                      | サイズ         | 0.43MB 📩       |
| & CHIPM              | 🖄 Adobe Acrobat 5.0                                           | サイズ         | 18.82MB        |
| Da.                  | Dell Picture Studio - Dell Image Expert                       |             |                |
|                      | Solution Center                                               |             |                |
| 道加创                  | 📾 Easy CD Creator 5 Basic                                     |             |                |
| -                    | Intel(R) PRO Ethernet Adapter and Software                    | サイズ         | 0.04MB         |
|                      | 🗐 Intel(R) PROSet II                                          |             |                |
| Windows<br>コンポーネントの  | 🚰 Is@Web InfoMonitor                                          | サイズ         | 0.88MB         |
| 追加と削除(A)             | 🚰 Is@Web Printer                                              | サイズ         | <u>0.81 MB</u> |
| の<br>プログラムの<br>アムセント | このプログラムを変更したり、コンピュータから削除したりするには、[変更と削除]をクリ                    | ックしてください。   | 変更と削除          |
| 既定の設定(2)             | A Microsoft Office 2000 SR-1 Professional                     | サイズ         | 386.00MB       |
|                      | 📵 RealPlayer Basic                                            |             |                |
|                      | 🗯 Roxio VideoWave Movie Creator                               |             |                |
|                      | 💋 Viewpoint Media Player (Remove Only)                        | サイズ         | 3.87MB         |
|                      | 🕼 Windows XP Hotfix (SP2) Q328310                             |             | <u></u>        |
|                      | 🕼 Windows XP Hotfix (SP2) Q810565                             |             |                |
|                      | 🕼 Windows XP ホットフィックス パッケージ 『詳細情報は Q329048 を参照してください]         |             |                |
|                      | 過 Windows XP ホットフィックス パッケージ 「詳細情報は Q329115 を参照してください]         |             | 22             |
|                      | 周ur 1 3/0 1 1 - 53 10 1 3" 后举6m4+704 000000 + 4 001 平 (4/4/13 |             |                |

| InstallShield W                  | /izard                                       |                 |                  | >       |
|----------------------------------|----------------------------------------------|-----------------|------------------|---------|
| Is@Web Print                     | erの保守                                        |                 |                  | No.     |
| Is@Web のドラ                       | ライバを追加、変更、または削除します。                          |                 |                  |         |
| ○ 変更(M)<br>1<br>1<br>1<br>1<br>1 | 追加する新し、いわゲラム ひホペーネントを決<br>コンホペーネントを選択してください。 | 繋択するか、ある        | いば削除するインフ        | ヘトール済みの |
|                                  | 前回のセットアップでインストールしたすべてい                       | ወንግን ከንጉል ኋንቱ የ | -ネントを再インストー)     | います。    |
| • <u>那除(R)</u>                   | すべてのインストールされているコンポーネン                        | トを削除します。        |                  |         |
| nstalionield ——                  |                                              | 〈 戻る(B)         | 次へ ( <u>N</u> )> | キャンセル   |

[Is@Web Printerの保守] 画面が表示されます。

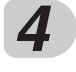

**B** 

メモ

#### [削除(<u>R</u>)>]を選択し、[次へ(<u>N</u>)>] ボタンをクリックします。

この操作を実行すると、Is@Web Printer、Is@Web Fax、Is@Web Printer Port がすべて削除されます。

[ファイル削除の確認] が表示されます。 [OK] ボタンをクリックします。

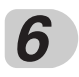

5

#### [共有ファイルの検出] ダイアログが表示された場合は、[はい(Y)] ボタン をクリックします。

「次回からこのメッセージを表示しない。」をチェックすると、以降このダイアログは表示されなくなります。

| 共有ファイルの検出                                     |                                |                            | ×                  |
|-----------------------------------------------|--------------------------------|----------------------------|--------------------|
| ファイル C:¥WINNT¥System32¥mr<br>ん。このファイルを削除できますが | nlwbmon.dll  よ、f<br>、他のアフツケーショ | 也のアフツケーションで必<br>ンが起動しなくなるす | 要としていませ<br>J能性がありま |
| す。ファイルを削除する場合は、[]                             | れりを選択してく;                      | ださい。                       |                    |
| □ 次回からこのメッセーシを表示                              | しない。)                          |                            |                    |
|                                               | 1±000                          | ] เม∋≂(เง) [               | \$63471L           |

#### [InstallSheild Wizard の完了] 画面で、「はい、今すぐコンピュータを再起動 します。」を選択し、[完了] ボタンをクリックします。

コンピュータは再起動します。

7

| InstallShield Wizard |                                                                                                    |
|----------------------|----------------------------------------------------------------------------------------------------|
|                      | InstallShield Wizardの完了<br>InstallShield Wizard」は、Is@Web Printerを正常にインストールしました。この<br>フロケラムを使用する前に、コンピュータを再起動する必要があります。<br>() [まし、今すぐコンピュータを再起動します。<br>() しいえ、あとでコンピュータを再起動します。<br>トライフカンらフロッピーディスクを取り出してから、「完了」本なンをがリックして、<br>セットアップを終了してください。 |
|                      | < 戻る(B) <b>完了</b> キジセル                                                                                                    |

الله الله コンピュータを再起動しないと、Is@Web Printer はアンインストールされません。必ずコンピュータを再起動させてください。

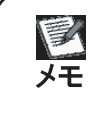

別のアプリケーションを使用している場合は、「いいえ、あとでコンピュータを 再起動します。」を選択し、データを保存してからコンピュータを再起動させて ください。

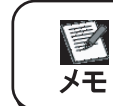

・ドライバ別に削除する場合は、[変更(<u>M</u>)]を選択します。 ・インストール時と同じ状態に戻すには[修正(<u>E</u>)]を選択します。